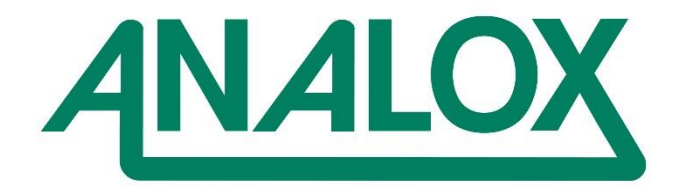

# PSA Firmware Update

Instruction

# Commercial in Confidence

Analox Limited 15 Ellerbeck Court, Stokesley Business Park, North Yorkshire, TS9 5PT, UK T: +44 (0)1642 711400 F: +44 (0)1642 713900 W: www.analox.net E: info@analox.net

# **Revision history**

| Date       | Rev | Ву | DCN           | Comments       | СНКД | CHKD<br>Date | Ext.<br>APPD | Ext.<br>APPD<br>Ref | Ext.<br>APPD<br>Date |
|------------|-----|----|---------------|----------------|------|--------------|--------------|---------------------|----------------------|
| 04/11/2016 | 00  | DG | 2016-<br>0104 | Original Issue | AGW  | 04/11/2016   | -            | -                   | -                    |
| -          | -   | -  | -             | -              | -    | -            | -            | -                   | -                    |
| -          | -   | -  | -             | -              | -    | -            | -            | -                   | -                    |
| -          | -   | -  | -             | -              | -    | -            | -            | -                   | -                    |
| -          | -   | -  | -             | -              | -    | -            | -            | -                   | -                    |

### **Table of Contents**

| 1 | INTRODUCTION                | 5 |
|---|-----------------------------|---|
| 2 | METHOD 1. FRESH INSTALL     | 6 |
|   | 2.1 Software Uninstallation | 6 |
|   | 2.2 Software Installation   | 6 |
| 3 | METHOD 2. *.PSA REPLACEMENT | 7 |
| 4 | FIRMWARE UPDATE             | 8 |

### Warnings, cautions and notes

Warnings and Cautions highlight potential hazards and safety risks. Notes provide supplementary information that is not hazard-related.

- WARNING: THIS INDICATES A POTENTIALLY HAZARDOUS SITUATION THAT, IF NOT AVOIDED, COULD RESULT IN DEATH OR SERIOUS INJURY.
- CAUTION: THIS INDICATES A POTENTIALLY HAZARDOUS SITUATION THAT, IF NOT AVOIDED, COULD RESULT IN EQUIPMENT DAMAGE OR LOSS OF DATA.

NOTE: THIS INDICATES INFORMATION THAT IS CONSIDERED IMPORTANT BUT IS NOT HAZARD RELATED.

### **1** INTRODUCTION

This document describes the firmware update procedure for the Analox Sup-Aspida using the Analox Aspida – Configuration Software tool

### 2 METHOD 1. FRESH INSTALL

### 2.1 Software Uninstallation

Prior to installing the Analox Aspida – Configuration Software tool it will be necessary to uninstall any previous versions

[1] Open the Add/Remove program (Run: rundll32.exe shell32.dll,Control\_RunDLL appwiz.cpl)

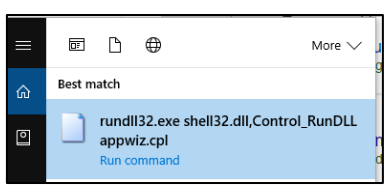

[2] Highlight the Analox Aspida Configuration Software and select 'Uninstall'

| Analox Aspida Configuration Software<br>Analox |        | 8.21 MB<br>02/11/2016 |  |
|------------------------------------------------|--------|-----------------------|--|
|                                                | Modify | Uninstall             |  |

[3] Follow the onscreen prompts

| Analox PG  | Ą                       |        |            |             |         |
|------------|-------------------------|--------|------------|-------------|---------|
|            |                         |        |            |             |         |
|            |                         |        |            |             |         |
|            |                         |        |            |             |         |
|            |                         |        |            |             |         |
| Automat    | cally close application | ns and | attempt to | restart the | m after |
| etup is    | complete.               |        | 1          |             |         |
| O Do not o | lose applications. (A F | Reboot | may be re  | quired.)    |         |
|            |                         |        |            |             |         |
|            | OK                      |        | Cano       | 4           |         |

[4] Once complete, close the Add/ Remove program window

### 2.2 Software Installation

[1] Navigate to <u>https://www.analoxsensortechnology.com/aspida-</u> <u>laboratory.html</u>, select and download the Aspida PC tool, alternatively select this <u>link</u> and download the aspida PC tool

[2] Once downloaded, open the Aspida PC Tool. Zip file and run the 'Setup.msi' file

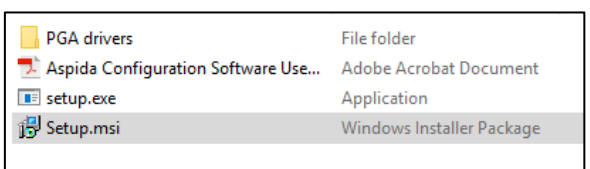

#### [3] Follow the onscreen prompts

|                                                                                                    | # Anatos Aquida Configuration Software -                                                                                                    | Manator Aquida Configuration Software X<br>Confirm Installation                                                      | Installing Analox Aspida Configuration Software   |
|----------------------------------------------------------------------------------------------------|----------------------------------------------------------------------------------------------------|----------------------------------------------------------------------------------------------------|---------------------------------------------------|
| The installer will guide you through the rings required to install Anator Applia Configuration Software<br>on your computer.                                                                                                    | The instale will analyze of a significant solution to the Molecular Solution The Index Solution and Solutions' Constant in a Solution of Solution of Solution and Solution and | The installer is andy invited Academ Academ Academ Schwart on your computer.<br>Cold "Meet" to due the installation. | Addix Algola Configurátio Schwart a borg instald. |
| NURTING The compare segme transfer to young bit has not inner inner inne | Initial Analos Agala Canlguation Software for yourset, or for anyone who uses the compare:<br>© Energyme<br>® Just ree<br>Cancel (Bash, News)                                                                                                    | Carcel (Back Ment)                                                                                                   | clask (feat)                                      |

[4] Follow the FIRMWARE UPDATE step

**Document ref: PSA-921-00** 

November 2016

#### **Commercial in Confidence**

### **3 METHOD 2. \*.PSA REPLACEMENT**

[1] Navigate to the Analox Aspida Configuration Software Upgrade folder on your PC

**Note.** This is usually C:\Program Files (x86)\Analox\Analox Aspida Configuration Software\upgrade but your system may vary

#### [2] Delete the current Sub Aspida psa file

| Sub Aspida vX.X to v13.0 upgrade.psa                                                                                                    | 🗋 Sub Aspida vX.X to v13.0 upgrade.psa                                                                                                    |  |  |  |  |
|----------------------------------------------------------------------------------------------------|----------------------------------------------------------------------------------------------------|--|--|--|--|
| Open with         Scan with AVG         Permanently shred with AVG         View File         Restore previous versions         MagicISO         Send to         Cut         Copy         Create shortcut         Pelete         Properties | <ul> <li>File Access Denied – ×</li> <li>You'll need to provide administrator permission to delete this file</li> <li>Sub Aspida vX.X to v13.0 upgrade.psa<br/>Type: PSA File<br/>Size: 302 KB<br/>Date modified: 15/10/2014 12:43</li> <li>Continue Skip Cancel</li> <li>More details</li> </ul> |  |  |  |  |

### [3] Navigate to <u>https://www.analoxsensortechnology.com/aspida-laboratory.html</u> and download the Aspida firmware file

## [4] Copy the newly downloaded Sub Aspida psa file to the Analox Aspida Configuration Software Upgrade folder

| e ^iub Aspida vX.X to v13.1 upgrade.psa |
|-----------------------------------------|
| e                                       |

### **4 FIRMWARE UPDATE**

[1] Connect your Sub Aspida to the PC Port via the supplied usb cable

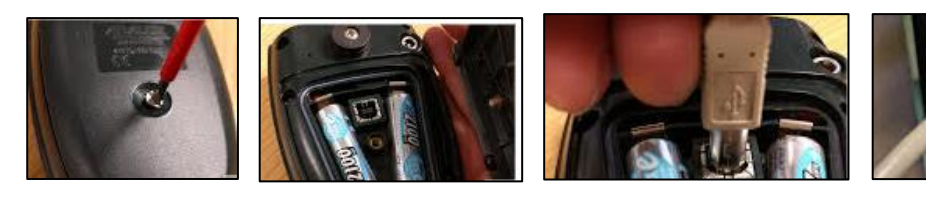

[2] Open the Analox Aspida PC tool

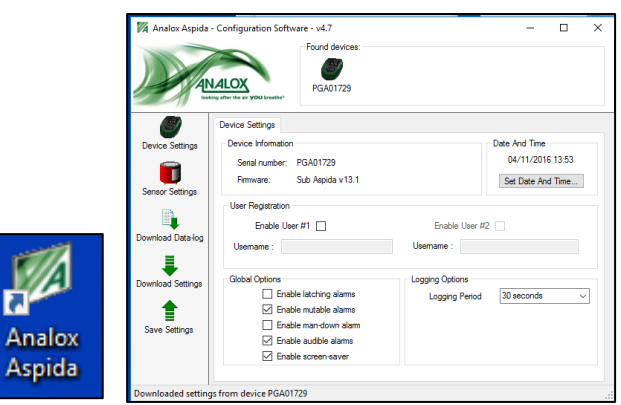

[3] Your device will display under the 'Found devices' heading, right click on the device icon and select 'Upgrade Firmware'

| Found devices: |                  |  |  |  |  |  |
|----------------|------------------|--|--|--|--|--|
| PGA            | Upgrade Firmware |  |  |  |  |  |

[4] In the window that opens, select the firmware from the drop down list and click 'Program'

| Aspida Firmware Upgrade                                                                                                    | ×                |
|----------------------------------------------------------------------------------------------------|------------------|
| Warning! This feature can be used to reprogram the Aspid<br>device with different firmware. Please read the re-program<br>instructions carefully before attempting this procedure. Fail<br>to follow the instruction correctly may result in the loss of<br>device settings or cause the device to become<br>non-functional. | a<br>ning<br>ure |
| Upgrade<br>Sub Aspida vX.X to v13.1 upgrade                                                                                                    | ~                |
| Program Cancel                                                                                                    |                  |

[5] Select OK in the next window

| Warning |                                                                                                    | Х |
|---------|----------------------------------------------------------------------------------------------------|---|
| 4       | You are about to re-program the selected Aspida. Do not disconnect<br>the device whilst programming is in progress. Click OK to begin<br>programming of Cancel to abort. |   |
|         | OK Cancel                                                                                                    |   |

[6] The device will automatically update and confirm when complete

| Upgrading Aspida                                                    | ×               | Success      | ×      |
|---------------------------------------------------------------------|-----------------|--------------|--------|
| Upgrade in progress. Do not disconr<br>until the process completes. | nect the device | Upgrade comp | plete. |
| Writing program data                                                | 28 %            | 0            | Ж      |

[7] Disconnect the USB cable and power cycle the device (power down and back up again)

[8] Congratulations, your device has now been updated to the most recent firmware version